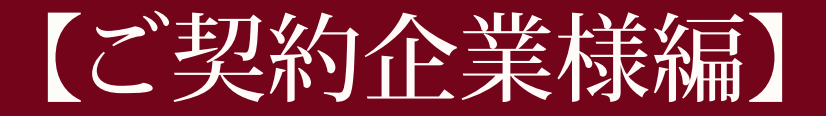

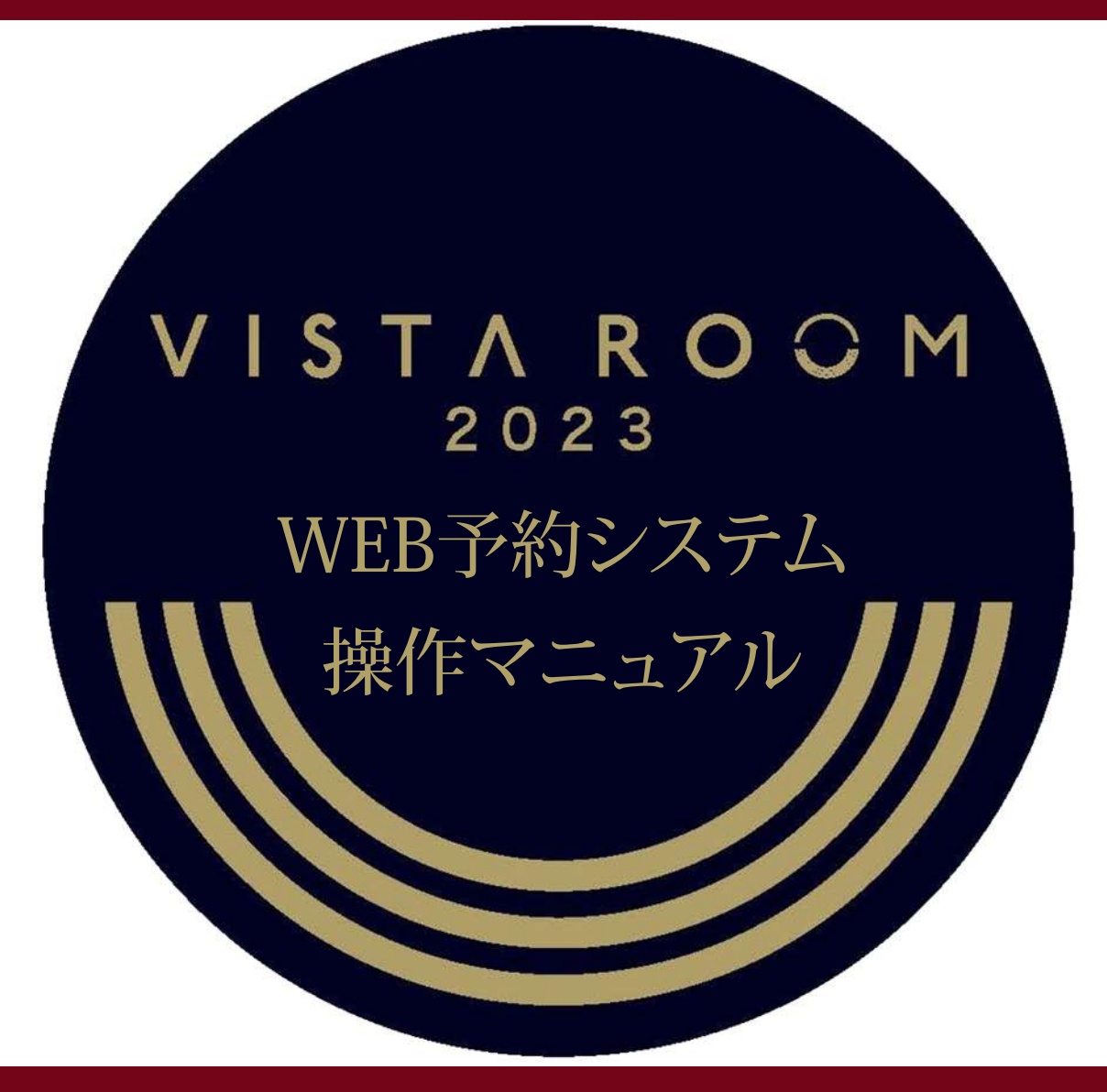

WEB reservation system operation manual

2023.02.15 KYOCERA DOME OSAKA

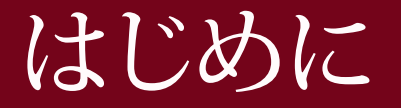

#### この度は、京セラドーム大阪ビスタルームの

- ご契約を賜りまして、誠にありがとうございます。
- 本書はビスタルームWEB予約システムの契約企業予約ご担当者様用のマニュアルです。

ビスタルームのご契約企業様で利用予約を管理されるご担当者様がWEB予約システムをご利用の際に ご参照ください。

なお、ご契約企業様ご自身でビスタルームを利用される場合は、ご担当者様にて、ご契約企業様を 「利用者」としてご登録いただきますようお願いいたします。

その場合は≪WEB予約システム【ご利用者様用】》を併せてご参照ください。

※WEB予約システムをご利用の際は、長時間放置による自動ログアウトにご注意ください。

「登録・確定」の操作で入力されたデータは記録されますが、入力の途中で長時間(20分以上)経過しますと 入力途中のデータは破棄され、自動的にログアウトとなります。

WEB予約システムについてご不明な点等ございましたら

ビスタルーム予約係までお問い合せください。

電話番号(06)6586-3030 受付時間 10:00~18:00(お電話の際は休業日にご注意ください)

# 【ご契約企業様】 ご契約からご利用者様(幹事様)の利用者登録までの流れ

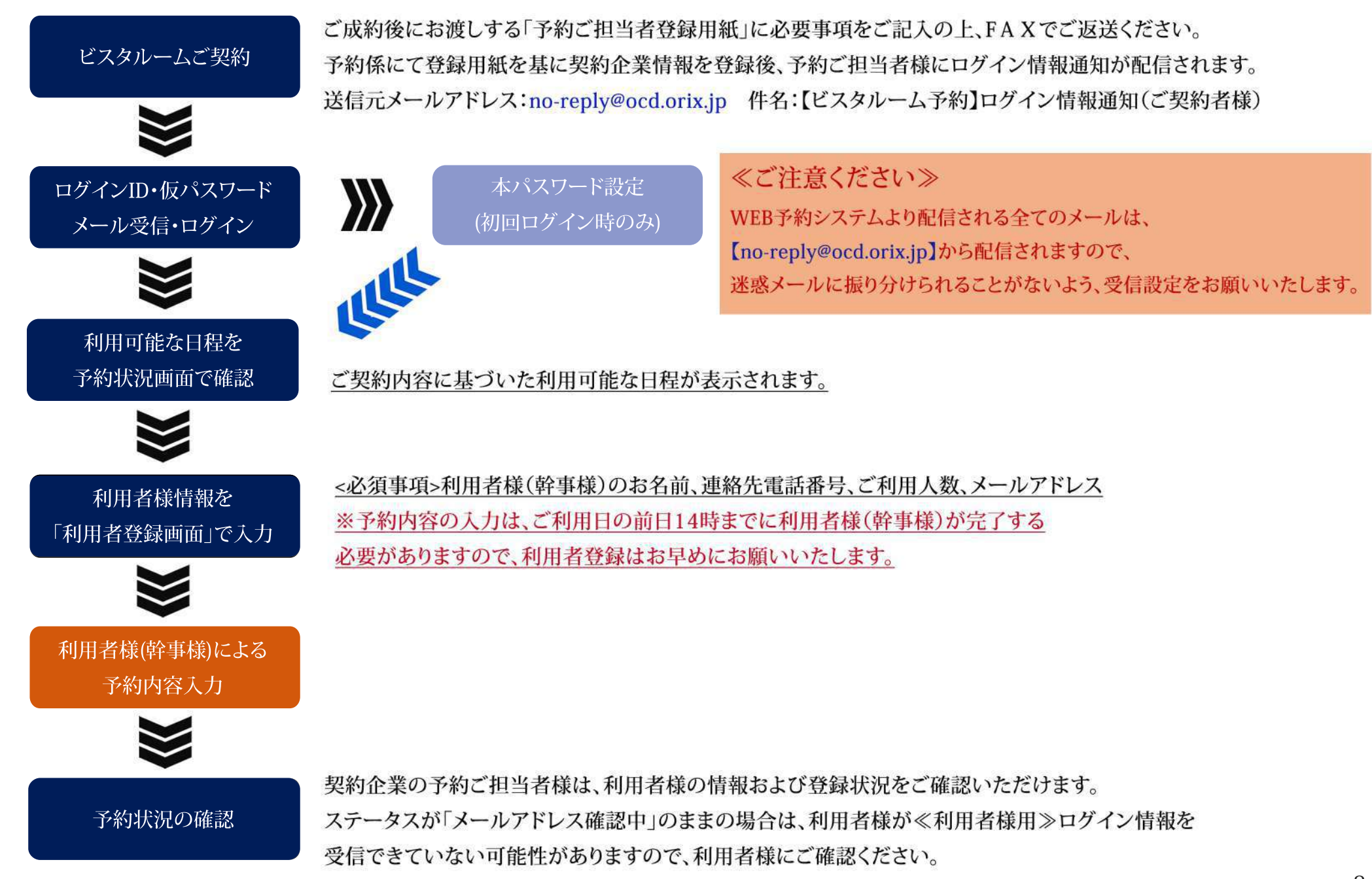

#### 【ご契約企業様】 ビスタルーム「WEB予約システム」ログイン方法

受信された≪ご契約者様専用≫ログインID/仮パスワードを入力し、 ログイン を押下してください。

※≪ご契約者様専用≫ログインID/仮パスワードは、ビスタルーム予約係より送付の「予約ご担当者登録用紙」をFAXにて

ご返送いただいた契約企業様より順次発行、送信をいたしますので、お早めにご返送ください。

■仮パスワードをコピーする際は、余分なスペースがふくまれないようにご注意ください!

6回以上ログインエラーになると、ロックがかかりログインができなくなります。

その際は、ビスタルーム予約係までご連絡ください。

| VISTA ROOM Web予約                                                                                                    |                               |
|----------------------------------------------------------------------------------------------------|-------------------------------|
| ※本サイト使用中、ブラウザの「一(戻る)」「一(進む)」ボタンは使用しないでください。<br>本サイトは、(PC) Microsoft Edge・Google Chrome・Mozilla Firefox、(Android) Google Chrome、(iOS) Safari に対応し<br>これら以外のブラウザでご利用の場合、正しく表示されなかったり、正しく動作しない場合がございますので、対応ブラウザにてご利用ください | しております。<br>いますようお願いします。       |
| この度はビスタルームをご利用いただき誠にありがとうございます。<br>ID・パスワードを入力いただき次画面にお進みください。                                                                                                    |                               |
| D/TVID                                                                                                    |                               |
|                                                                                                    | ■ログインを押下                      |
| パスワード                                                                                                    | ≪初回≫ログイン時                     |
|                                                                                                    | 本パスワード設定画面に進みます。本パスワード設定完了後に  |
| 1947 Str                                                                                                    | 予約状況画面へ切り替わります。≪P5へ≫          |
| 【注意事項】<br>*ご契約企業様・ご利用者様ともに初回ログイン時はパスワードの再設定が必要となります。<br>*ご契約企業様の管理画面に入る場合は、ご契約企業様用のログインID・パスワードを入力のうえログインしてください。                                                                                                    | ≪2回目以降≫                       |
| * こ利用者物のこず約時については、こ利用者像用のログインD・ハスワートを入力のうスログインしてください。<br>* 6回以上ログインエラーになるとログインが出来なくなります。<br>* ログインが出来なくかった場合付ビスタルーム・予約体までで連絡ください。                                                                                     | 予約状況画面へ切り替わります。≪P6へ≫          |
| TEL:06-6586-3030 受付時間:10:00~18:00 (お電話の際は、施設休業日にご注意ください。)<br>なお、この際にご契約企業名・ご担当者様名・ご連絡先・ご利用部屋番号・ご利用者様名・ご利用日時等の確認をさせていただく場合                                                                                             | かございます。予めご了承くださいますようお願いいたします。 |
| ビスタルーム利用規約<br>プライバシーポリシー/サイトポリシー<br>Copyright® Osaka City Dome Co., Ltd.                                                                                                    |                               |

#### 【ご契約企業様】 パスワード設定画面(初回ログイン時)

・初回ログイン後に、本パスワード設定が必要となります。

【パスワード設定の際の注意事項】をお読みいただき、設定をしてください。

・本パスワード入力後【利用規約】をご確認のうえ、「上記内容を確認しました」に 🗸 し、 聲 を押下してください。

| VISTA ROOM パスワード設定                                                                                                    |              |
|----------------------------------------------------------------------------------------------------|--------------|
| ※本サイト使用中、プラウザの「ー(戻る)」「ー(進む)」ボタンは使用しないでください。                                                                                                    |              |
| /(27-F                                                                                                    |              |
|                                                                                                    |              |
| U(スワード設定の際の注意事項]<br>*パスワードに使用する文字について<br>*文字教は、12文字以上20文字以内<br>-パスワードは、「英字の小文字」「数字」「数字」「記号」から3種類以上を組み合わせて、12文字以上にしてください、<br>*使用できる文字種 半角のアルファベット、数字、記号<br>アルファベット A~Z a~z 数字 0~9<br>使用できる記号 1 * ≤ % & (1 = -1 - ^ ¥ @ {:11/ (+*) > 7.<br>* 設定いただいたパスワードは、ほかの人に教えたり、ほかの人から見られるところにメモを残したりしないでください、                                                                                                    |              |
| パスワード (確認用)                                                                                                    |              |
|                                                                                                    |              |
| 【ビスクルーム利用規約】<br>1. ビスクルームをご利用の際はビスクルーム予約WEBサイト利用規約を運用いたします。<br>2. ビスクルームをご利用の際は、専用のご予約が必要です。ご予約が無い場合は入場をお断りする場合がありますので予めご了承びだい。<br>3. ビスクルームは装置です。境種は7. 間は豊都ビスクルーム域電電用室又は2. 御スタジブムモール外周道結共有境種所にてお扱いいたします。<br>4. 飲食物のお持ち込みは、個なお約5款します。ドーム内売店で購入された飲食物もお持ち込みいただけませんのでご注意だださい。<br>5. eFケットは1. 物につき1.名様1.回回り有効です。指定日時の記載がある場合はその日時についてのみ有効です。<br>6. 不測の事態にて試合が中止になった場合でも、払い思しはいたしませんのでご了承びださい。また、中止・延期の場合の放費などの消倒はできません。<br>以上、ご確認のうえご了承いたださましたら、下記、口上記内容を確認しました にチェックいたださますようにお願いいたします。 |              |
| 2 上記内容を確認しました                                                                                                    | 28 1 m +v/t/ |

ビスタルーム利用規約 プライバシーボリシー/サイトボリシー

Copyright® Osaka City Dome Co., Ltd.

#### 【ご契約企業様】予約状況画面

・ご契約部屋の利用可能日が一覧で表示されます。

・利用日の編集 → 利用者登録 を押下し、ご利用者様(幹事様)情報の登録、次ページへお進みください。

※契約企業様がご利用になる場合も、「利用者登録」をしていただき、利用日ごとに≪利用者様専用≫ログンインID・仮パスワードを受信してください。

| VISTA ROOM 予約状況(ご契約者さま用管理画面)                                                                                                    |                    |                                    |                                                                                                    |                          |
|----------------------------------------------------------------------------------------------------|--------------------|------------------------------------|----------------------------------------------------------------------------------------------------|--------------------------|
| ※本サイト使用中、ブラウザの「ー(戻る)」「ー(進む)」ボタンは使用しないでください。                                                                                                    |                    |                                    |                                                                                                    |                          |
| ご契約者 株式会社ビス38-4<br>报当 ビス38-4 予約係 様                                                                                                    |                    |                                    | 【メールアドレス確認演】                                                                                                    |                          |
| 予約登録する日鐘を選択してください。<br>ご利用方法につきましては東セラドーム大阪公式HPFビスクルーム」内の「ご利用ガイド」をご参照ください。<br>※追加ルーム電用申込費は、京セラドーム大阪公式HPFビスクルーム」内よりダウンロードのうえ、ご利用ください。<br>※追加ルーム車品は、京セラドーム大阪公式HPFビスクルーム」内よりダウンロードのうえ、ご利用ください。<br>※追加ルーム車込時の切りはご利用日3日前14時です。<br>※構算方法のご相談は予約係までご連絡下さい。<br>HPFビスクルーム」 |                    |                                    | お知らせ                                                                                                    |                          |
| 2022年12月                                                                                                    |                    |                                    |                                                                                                    |                          |
| 2022年11月 2023年01月                                                                                                    |                    |                                    |                                                                                                    |                          |
| 日程 2022年12月10日(土)<br>対戦カード ポリッジス-ポリッジス<br>部屋番号 799号変 (定員:12名)                                                                                                    | 状況<br>開場時間<br>開始時間 | <del>未予約</del><br>17:00~<br>18:00~ | ご利用企業                                                                                                    |                          |
| 日程 2022年12月11日(日)<br>対戦カード オリックス・モリックス<br>部屋乗号 799号変(定員:12名)                                                                                                    | 状況<br>開場時間<br>開始時間 | 東子約<br>17:00~<br>18:00~            | こ利用企業                                                                                                    |                          |
| 日程 2022年12月12日(月)<br>対戦カード オリッジス・オリッジス<br>部歴戦号 799号室(定員:12名)                                                                                                    | 状況<br>開場時間<br>開始時間 | <del>未予約</del><br>17:00~<br>18:00~ | ご利用企業                                                                                                    |                          |
|                                                                                                    |                    |                                    | VISTA ROOM 予約詳細(ご契約者さま用管理画面)                                                                                                    |                          |
|                                                                                                    |                    |                                    | ■本サイト使用中、ブラウザの「一(度る)」「一(速る)」ボタンは使用しないでください。<br>【こ予約の手順】<br>③最初に、本日頃でお部屋をご利用になられる利用者登録(鮮事件のご登録)をお願いいたします。<br>○面面で利用者登録)はボタンを押をと利用者登録(鮮事件のご登録)をお願いいたします。<br>③利用者登録:編集が死了しましたら登録いただいた鮮事様のメールアドレスに予約用のログインIDとログイン/(スワードが送付されます。<br>③メールに記載のリンク先のログイン画室で予約用のログインIDとログイン/(スワードを入力いただきましたらご利用者様による予約詳細入力ができるようになります。<br>③ンールに記載のリンク先のログイン画室で予約用のログインIDとログイン/(スワードを入力いただきましたらご利用者様による予約詳細入力ができるようになります。<br>③こ覧約金集様がご利用の場合も、ご利用日ごとに利用者登録が必要です。<br>ご覧約者様式会社にX34-4<br>担当 ビ 234-4 予約55 様 |                          |
|                                                                                                    |                    |                                    | ご利用日 2022年12月10日(土)<br>対戦力-ド 村りが2-村りかえ<br>部屋番号 799号室 (定員:12名)                                                                                                    | 開場時間 17:00<br>開始時間 18:00 |

0070

利用者登録

#### 【ご契約企業様】 ご利用者様(幹事様)情報登録①

・ご利用情報登録は全て必須事項となっておりますので、ご入力漏れにご注意ください。

※2回目以降は入力履歴が表示されますので、引用したい場合はプルダウンより選択し、

前回登録内容を呼び出しを押すと①・②・③・④に反映します(ご利用人数以外)。

|                   | VISTA ROOM ご利用者様情報                                                                                                  |                                                                              |                                    | ወታዎታኑ        |
|-------------------|----------------------------------------------------------------------------------------------------|------------------------------------------------------------------------------|------------------------------------|--------------|
|                   | ※本サイト使用中、ブラウザの「ー(戻る)」「ー(進む)」ボタンは使用しないでください                                                                          |                                                                              |                                    |              |
|                   | 以下の項目は全て必須項目となります。<br>ご記入潤れの無いよう、ご確認をお願いいたします。                                                                      |                                                                              |                                    |              |
|                   | ご利用者登録完了後、自動的に利用者様にご予約に必要なログインID・ログインパスワ<br>なお、メールがご利用者様に届いたか届いていないかについて、弊社では理認いたしかね                                | ードが速信されます。メールアドレスが間違えていた場合、ご利用者様にメールが届かずご予約いただ<br>すので、予めご了承くださいますようお願いいたします。 | どけなくなりますので、メールアドレスのご入力には十分ご注意ください。 |              |
|                   | 株式会社X0000/□□◇◇/6678901234/                                                                                          | ) N                                                                          | 前回登録内容を呼び出し                        |              |
|                   | ご利用日 2022年12                                                                                                    | 月10日(土)                                                                      | 開場時間                               | 17:00~       |
|                   | 対戦力ード オリックス-オリン                                                                                                    | 73                                                                           | 開始時間                               | 18:00~       |
|                   | 部屋養号 799号至()                                                                                                    | 2名)                                                                          |                                    |              |
| (1)<br>(2)<br>(2) | 自日ご利用企業名(※個人でご利用される場合は、個人名を入力してください)<br>株式会社ΟΔ口<br>当日ご未場の幹事様<br>ΟΟ ΔΔ<br>ご運絡売電話書号(連絡のつく電話・携帯番号)(半角)※//イワンは使用しないで下さい |                                                                              |                                    |              |
| <b>)</b>          | 10123436178<br>ご利用人数(定員人数を超える人数はご利用いただけません)<br>7 ✓                                                                  |                                                                              |                                    |              |
| $\widehat{4}$     | メールアドレス メールアドレスを変更する場合、幹事様のログインID-パスワードは初期<br>vistaroom0000, 000, jo                                                | とされ新しいメールアドレスに通知します。                                                         |                                    |              |
| _                 | メールアドレス (確認)<br>vistaroom8000,000,jp                                                                                |                                                                              |                                    |              |
|                   |                                                                                                    |                                                                              |                                    | 28 _1 ++>tel |
|                   |                                                                                                    |                                                                              |                                    |              |

・入力が完了しましたら 登録 を押下し確認画面で確定画面へ移動してください。

※ご利用人数が不明な場合は定員の上限で入力してください。

#### 【ご契約企業様】ご利用者様(幹事様)情報登録②

・ 確定 押下後、登録されたご利用者様(幹事様)メールアドレスへ≪ご利用者様専用≫ログインID・仮パスワードが送信されます。

※メールアドレスの間違いにご注意ください。

| VISTA ROOM ご利用者様情報                                                                                              |                                                                                             |                                          | 0/791     |
|----------------------------------------------------------------------------------------------------|---------------------------------------------------------------------------------------------|------------------------------------------|-----------|
| ※本サイト使用中、ブラウザの「ー (戻る)」「ー (蠕む)」ボタンは使                                                                             | 用しないでください。                                                                                  |                                          |           |
| ご利用者登録の確定を行います。よろしいですか?                                                                                         |                                                                                             |                                          |           |
| 【注意事項】<br>ご利用者登録完了後、自動的に利用者様にご予約に必要なログイ<br>なお、メールがご利用者様に届いたか届いていないかについて、弊社で                                     | ンID・Dグインバスワードが送信されます。メールアドレスが間違えていた場合、ご利用者様にメールが届かす<br>では確認いたしかねますので、予めご了承くださいますようお願いいたします。 | ずご予約いただけなくなりますので、メールアドレスのご入力には十分ご注意ください。 |           |
| ご利用日                                                                                                    | 2022年12月10日 (土)                                                                             | 開場時間                                     | 17:00~    |
| 対戦カード                                                                                                    | オリックス・オリックス                                                                                 | 開始時間                                     | 18:00~    |
| 部屋垂号                                                                                                    | 799号室(定員12名)                                                                                |                                          |           |
| ご利用企業名<br>当日ご未場の幹事様<br>ご道絡先電話番号<br>メールアドレス<br>ご利用人数                                                             | 株式会社〇〇〇<br>〇〇 〇〇 傑<br>0612345678<br>vistaroom/000,000,jp<br>7人                              |                                          | ME LUT RS |
| the second second second second second second second second second second second second second second second se |                                                                                             |                                          |           |

#### 【ご契約企業様】 予約状況の確認(契約企業ご担当者様 管理画面)

・予約状況画面では、「ご利用可能日程」、「利用者登録」が完了しているか確認する事ができます。

※この画面では利用者様(幹事様)のWEB予約の完了、未完了の確認はできません。

・利用者様(幹事様)のログイン状況、利用者情報の変更、予約確認書のダウンロード、取消は編集を押下し、

「予約詳細画面」次ページへお進みください。

| VISTA ROOM 予約状況(ご契約者さま用管理画面)                                                                                                    |               |        |                                      |
|----------------------------------------------------------------------------------------------------|---------------|--------|--------------------------------------|
| 本サイト使用中、ブラウザの「一(戻る)」「一(進む)」ボタンは使用しないでください。                                                                                                    |               |        |                                      |
| ご契約者 株式会社ビス3ルーム<br>担当 ビ 234ーム 予約係 様                                                                                                    |               |        | 【メールアドレス確認済】<br>メールアドレス変更<br>パスワード変更 |
| 予約登録する日程を選択してください。<br>ご利用方法につきましては京セラドーム大阪公式HP「ビスタルーム」内の「ご利用ガイド」をご参照ください。<br>※追加ルームをご希望の場合は、専用申込書にて予約係までFAX/メールでお申込みください。<br>追加ルーム専用申込書は、京セラドーム大阪公式HP「ビスタルーム」内よりダウンロードのうえ、ご利用ください。<br>※適加ルーム申込締め切りはご利用日3日前14時です。<br>※積算方法のご相談は予約係までご連絡下さい。<br>HP「ビスタルーム」 2022年12月 2023年01月 |               |        | お知らせ                                 |
| 日程 2022年12月10日(十)                                                                                                    | 我沒            | 予約済み   | ご利用企業 株式会社〇八〇 (2023/00/00更新)         |
| 対戦力一ド オリックス・オリックス                                                                                                    | 開場時間          | 17:00~ |                                      |
| 部屋番号 799号室 (定員:12名)                                                                                                    | 開始時間          | 18:00~ | ≪予約済み≫・・・利用者登録済み                     |
|                                                                                                    | 1991 / 4992 4 | -      | 《 未予約》…利田老登録去完了 [[[]]                |
| 日程 2022年12月11日(日) 対映カード ポリックス・ポリックス                                                                                                    | 状況            | 未予約    |                                      |
| 部屋番号 799号堂 (定員:12名)                                                                                                    | 開始時間          | 18:00~ | ≪来場済み≫・・・当日来場済み                      |
|                                                                                                    |               |        | 編集                                   |
|                                                                                                    |               |        |                                      |

### 【ご契約企業様】 予約詳細(契約企業ご担当者様 管理画面)

- 予約詳細画面では、利用者様(幹事様)のログイン状況の確認、利用者情報の変更、予約確認書のダウンロード、
   利用者登録、予約の取消ができます。
- ① 予約確認書ダウンロード ・・・予約確認書のダウンロードできます。

(お客様の入力後、予約係にて内容確認後に反映いたします。 予約確認書の最終更新は利用日前日の14時です)

- ② 編集 ・・・利用者登録画面へ移り、利用者と情報の変更ができます。 ※利用日前日14時以降の編集はできません。
- ③ 取消 ・・・利用者登録、及び予約の取消ができます。 ※締切日時を過ぎた飲食予約、追加ルーム席料、有料駐車場予約がある予約は取消ができません。

| VISTA ROOM 予約詳細(ご契約者さま用管理画面)                                                                                                    | <u>107701</u>                                                         |
|----------------------------------------------------------------------------------------------------|-----------------------------------------------------------------------|
| ※本サイト使用中、ブラウザの「ー (戻る)」「ー (進む)」ボタンは使用しないでください。                                                                                                    |                                                                       |
| 【ご予約の手順】<br>③最初に、本日程でお部屋をご利用になられる利用者登録(幹事様のご登録)をお願いいたします。<br>※面面右の「利用者登録」のボタンを押すと利用者登録・編集面面に移動します。<br>③利用者登録・編集が完了しましたら登録いただいた幹事様のメールアドレスに予約用のログインIDとログイン/(スワードが送付されます。<br>③メールに記載のリンク先のログイン画面で予約用のログインIDとログイン/(スワードを入力いただき、ログインいただきましたらご利用者様による予約詳細入力ができるようになります。<br>③ご契約企業様がご利用の場合も、ご利用日ごとに利用者登録が必要です。 |                                                                       |
| ご契約者 株式会社ビ2016-14<br>担当 ビ2016-14予約併 様                                                                                                    | 利用衡量時                                                                 |
| ご利用日 2022年12月10日 (土)<br>対戦力-ド ポリッカス・オリッカス<br>部履備号 799号室 (定員:12名)                                                                                                    | 開場時間 17:00~<br>開始時間 18:00~                                            |
| RATE                                                                                                    |                                                                       |
| 数時更新日 2022年11月24日 12時39分<br>ご利用日 2022年12月10日(土) ご利用企業 株式会社OA□<br>予約費号 69850 幹事様 OO AA様<br>状況 メールアドレス確認待ち                                                                                                    | 部屋番号 799A号室<br>ご利用人数 7名<br>(1) エーー・・・・・・・・・・・・・・・・・・・・・・・・・・・・・・・・・・・ |
| ≪メールアドレス確認待ち≫・・・利用者 未ログイン                                                                                                    |                                                                       |
| ≪ 未予約 ≫···利用者 WEB予約内容未編集                                                                                                    |                                                                       |
| ≪来場済み( e チケット未送信)≫・・・未送信の e チケットあり                                                                                                    | *                                                                     |
| ≪予約済み(eチケット送信済み)≫…入場者全員に e チケット送信済み                                                                                                    | 展る                                                                    |

#### 【ご契約企業様】 予約詳細画面《その他》

① HP「ビスタルーム」・・・京セラドーム大阪ビスタルームのホームページへ切り替わります。

②お知らせ ・・・ビスタルームからのお知らせがご覧いただけます。

③契約者情報変更 ・・・登録中の契約企業ご担当者様の連絡先(メールアドレス以外)に変更があった場合はこちらから変更してください。 ※契約企業ご担当者様の変更は、ビスタルーム予約係までご連絡ください。

④メールアドレス変更・・・契約企業ご担当者様のメールアドレスを変更する場合はこちらから変更してください。

⑤パスワード変更 ・・・契約企業ご担当者様がログインする際のパスワードを変更する場合はこちらから変更してください。

| VISTA ROOM 予約状況(ご契約者さま用管理画面)                                                                                                    |                                                                                                    |
|----------------------------------------------------------------------------------------------------|----------------------------------------------------------------------------------------------------|
| ※本サイト使用中、ブラウザの「―(戻る)」「―(違む)」ボタンは使用しないでください。                                                                                                    |                                                                                                    |
| ご契約者 株式会社ビス9ル-ム<br>担当 ビス9ル-ム 予約係 様                                                                                                    | 【メールアドレス確認済】<br>(メールアドレス確認済】<br>(メールアドレス<br>(メールアドレス<br>(メールアドレス<br>(メールアドレス<br>(メールアドレス<br>(メールアドレス<br>(メールアドレス<br>(メールアドレス<br>(メールアドレス<br>(メールアドレス<br>(メールアドレス<br>(メールアドレス<br>(メールアドレス<br>(メールアドレス<br>(メールアドレス<br>(メールアドレス<br>(メールアドレス<br>(メールアドレス<br>(メールアドレス<br>(メールアドレス<br>(メールアドレス<br>(メールアドレス)<br>(メールアドレス<br>(メールアドレス)<br>(メールアドレス)<br>(メールアド)<br>(メールアド)<br>(メールアド)<br>(メールアド)<br>(メールアド)<br>(メールアド)<br>(メールアド)<br>(メールアド)<br>(メールアド)<br>(メールアド)<br>(メールアド)<br>(メールアド)<br>(メールアド)<br>(メー)<br>(メー)<br>(メールアド)<br>(メー)<br>(メー)<br>()<br>()<br>()<br>()<br>()<br>()<br>()<br>()<br>()<br>( |
| <ul> <li>予約登録する日程を選択してください。</li> <li>ご利用方法につきましては京セラドーム大阪 公式HPFビスタルームJ内のFご利用ガイドJをご参照ください。</li> <li>※追加ルームをご希望の場合は、専用申込書にて予約係までFAX/メールでお申込みください。</li> <li>追加ルーム専用申込書は、京セラドーム大阪 公式HPFビスタルームJ内よりダウンロードのうえ、ご利用ください。</li> <li>※追加ルーム申込締め切りはご利用日3日前14時です。</li> <li>※通加ルーム中込続め切りはご利用日3日前14時です。</li> <li>※積算方法のご相談は予約係までご連絡下さい。</li> <li>HPFビスタルームJ</li> <li>2022年12月</li> <li>2023年01月</li> </ul> | 2 お知5世                                                                                                    |
| 日程 2022年12月10日(土) 状況                                                                                                    | 予約済み ご利用企業 株式会社〇〇〇〇 (2023/00/00更新)                                                                                                    |
| <u>対戦カード</u> オリックス-オリックス 開場時間                                                                                                    | 17:00~                                                                                                    |
| 部屋番号 799号室 (定員:12名) 開始時間                                                                                                    | 18:00~                                                                                                    |
|                                                                                                    | 職法                                                                                                    |
| 日程 2022年12月11日(日) 状況                                                                                                    | 未予約 こ利用企業                                                                                                    |
| 対戦ノート オリアクス・オリアクス 開場時間 前房長長 70000 (11.100) 開場時間 前房長長 700000 (11.100) 開始は時間                                                                                                    | 17:00~                                                                                                    |
| BP/26月17 (227)26 いた同・16/10/ 19/96時(8)                                                                                                    | - TONO                                                                                                    |

#### 【FAQ】 WEB予約システム ご契約企業様 よくいただく質問

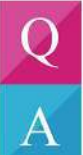

接待先(招待客)のみで利用予定なのでお客様にWEB予約システムの操作をしていただけない。

契約企業の予約ご担当者様が利用者登録をして、ご兼任ください。ログインID/仮パスワードは利用日ごとに発行されますのでご注意ください。

- 当日まで利用人数がわからない。
- <
  ご契約のお部屋の定員数でご登録ください。当日の来場者数と違っても問題ありません。

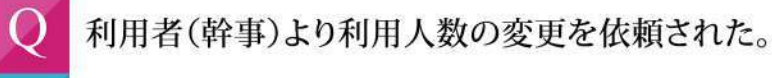

予約詳細画面の変更より利用人数の増減変更が可能です。但し、すでに入場者登録(eチケット発行)が完了している場合は、 発行済みのeチケットへの影響が懸念される為、減員はしないでください。

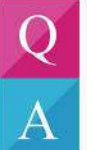

A

パスワードを忘れた。

パスワードの初期化を行いますので、ビスタルーム予約係までご連絡ください。

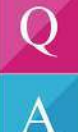

予約の取消、利用者(幹事様)の取消ができない。

変更締切を過ぎた飲食予約がある場合、取消はできません。ご利用のない場合も料金を頂戴いたします。 ご請求書は契約企業の予約ご担当者様にご送付いたします。

## 【FAQ】 WEB予約システム ご契約企業様 よくいただく質問

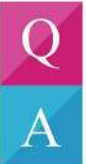

追加ルームをFAXで申込みました。いつから利用者登録ができますか?

ご利用いただくお部屋が決定しましたら予約係より契約企業予約ご担当者様へご連絡いたしますので 連絡を受けてから利用者登録をお願いいたします。

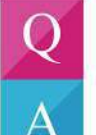

接待先(招待客)に差し入れをしたい。一部のみ売掛にしたい。

ビスタルーム予約係までご連絡ください。但し、ご契約企業様以外への売掛はできません。

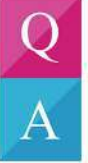

利用者様が勝手に精算方法を売掛にした場合、契約企業へ知らせてもらえますか?

当日の幹事様のご所属が契約企業様ではないと思われる場合は、ビスタルーム予約係より予約ご担当者様へご連絡いたします。

WEB予約システムについて、ご不明な点等ございましたら

- ビスタルーム予約係までお問合せください。
- 電話番号 06-6586-3030
- 受付時間 10:00~18:00(お電話の際は休業日にご注意ください)